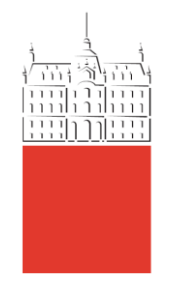

Laboratorij za načrtovanje integriranih vezij

Univerza v *Ljubljani* Fakulteta *za elektrotehniko* 

### Andrej Trost Uvod v laboratorijske vaje 2020/21

Integrirana vezja Načrtovanje digitalnih elektronskih sistemov

https://lniv.fe.uni-lj.si/b.html
https://lniv.fe.uni-lj.si/altera/

# Digitalna integrirana vezja - tehnologija

- razvoj popolnoma naročniških digitalnih integriranih vezij je zelo zahteven
- nekatere tehnološke izvedbe omogočajo avtomatizacijo: uporaba standardnih celic ali polja vrat
  - Electronic Design Automation tools

## naročniška

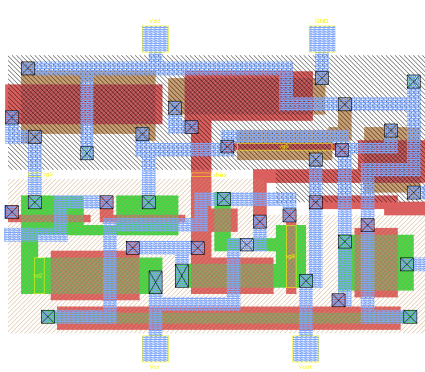

### polje vrat

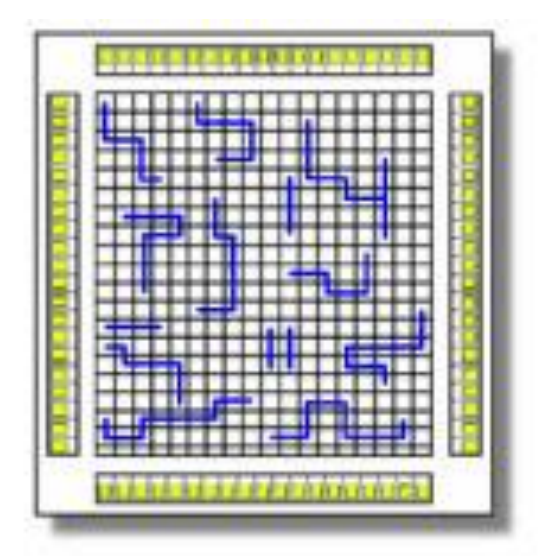

### standardne celice

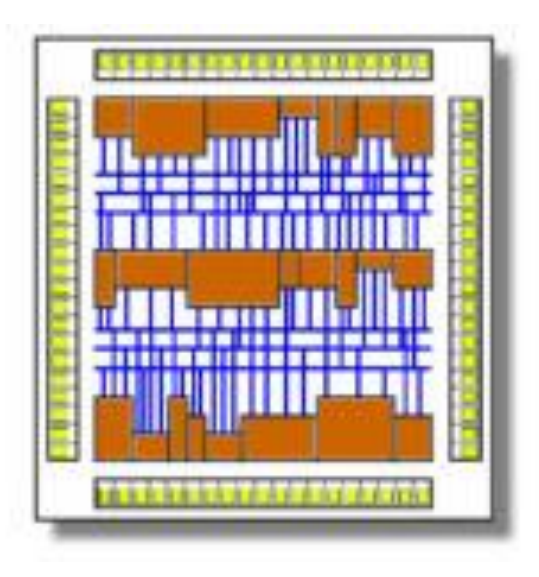

## logični gradniki 74nn

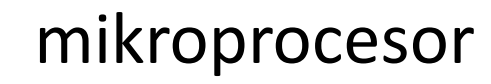

### namensko vezje

ASIC

### Po funkciji jih delimo na:

- enostavne logične gradnike
- vezja za specifičen namen (Application Specific IC)
- univerzalna vezja, npr. mikroprocesorji

# Programirljiva vezja FPGA

- programirljiva vezja omogočajo razvoj namenskega vezja z vnaprej izdelanim čipom
- hiter razvoj, univerzalnost, hitra obdelava signalov in odziv paralelno delovanje
- standarden opis vezja (VHDL, Verilog)

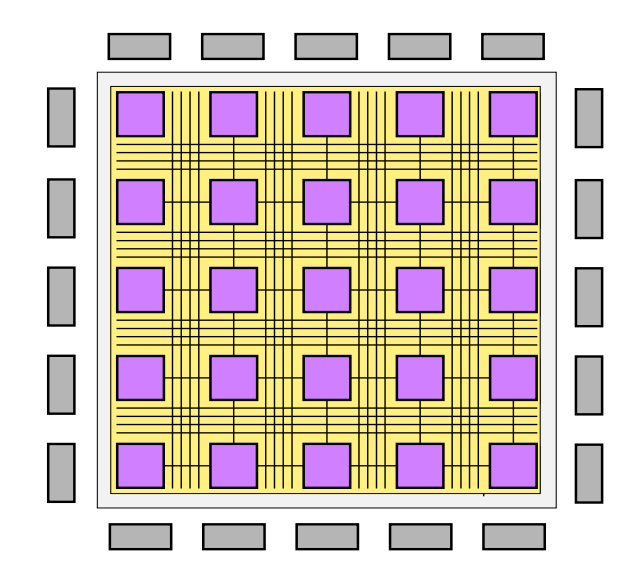

Field Programmable Gate Array

# Izdelava digitalnega vezja v FPGA

- določimo vsebino in povezave v logičnih celicah
- vzpostavimo povezave v matriki in z zunanjimi priključki
- postopek tehnološke preslikave je avtomatiziran!

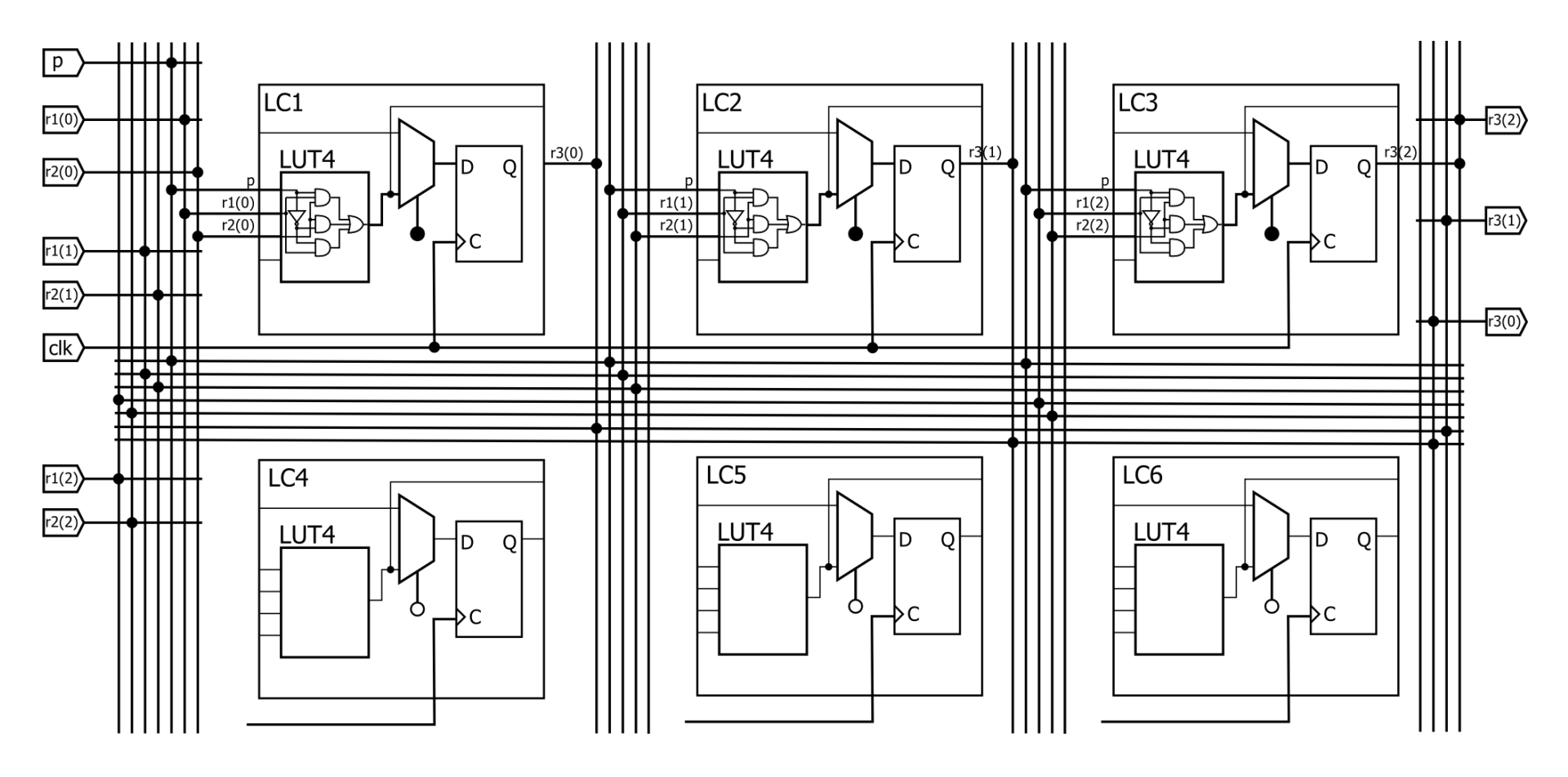

## Koraki dela z orodji za vezja FPGA

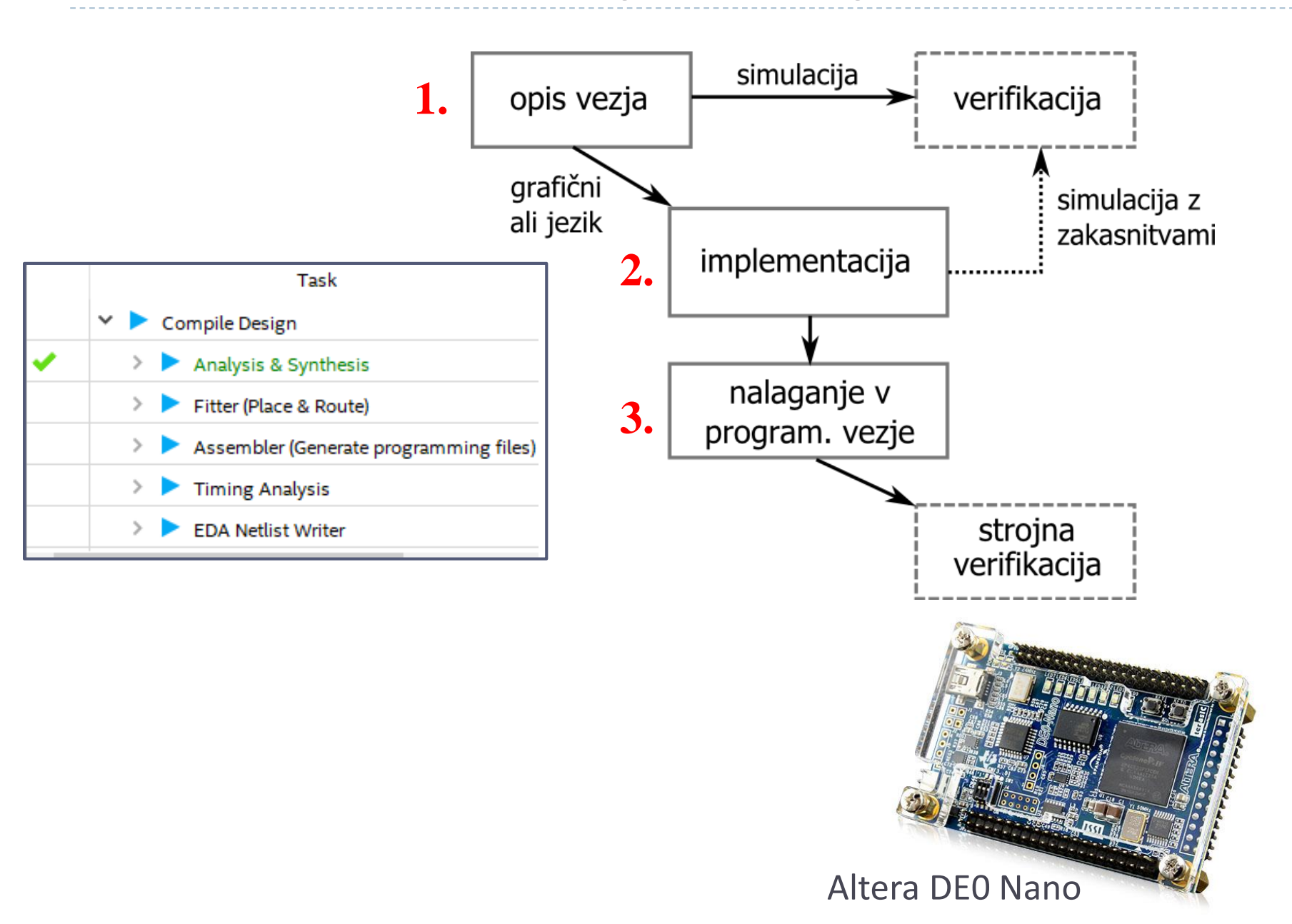

# Razvoj digitalnega vezja / sistema

- sistemi iz vnaprej pripravljenih komponent (knjižnica, IP) in specifičnih vezij
- vezja z natančnimi časovnimi parametri in omejitvami sintetiziramo iz opisa VHDL ali Verilog

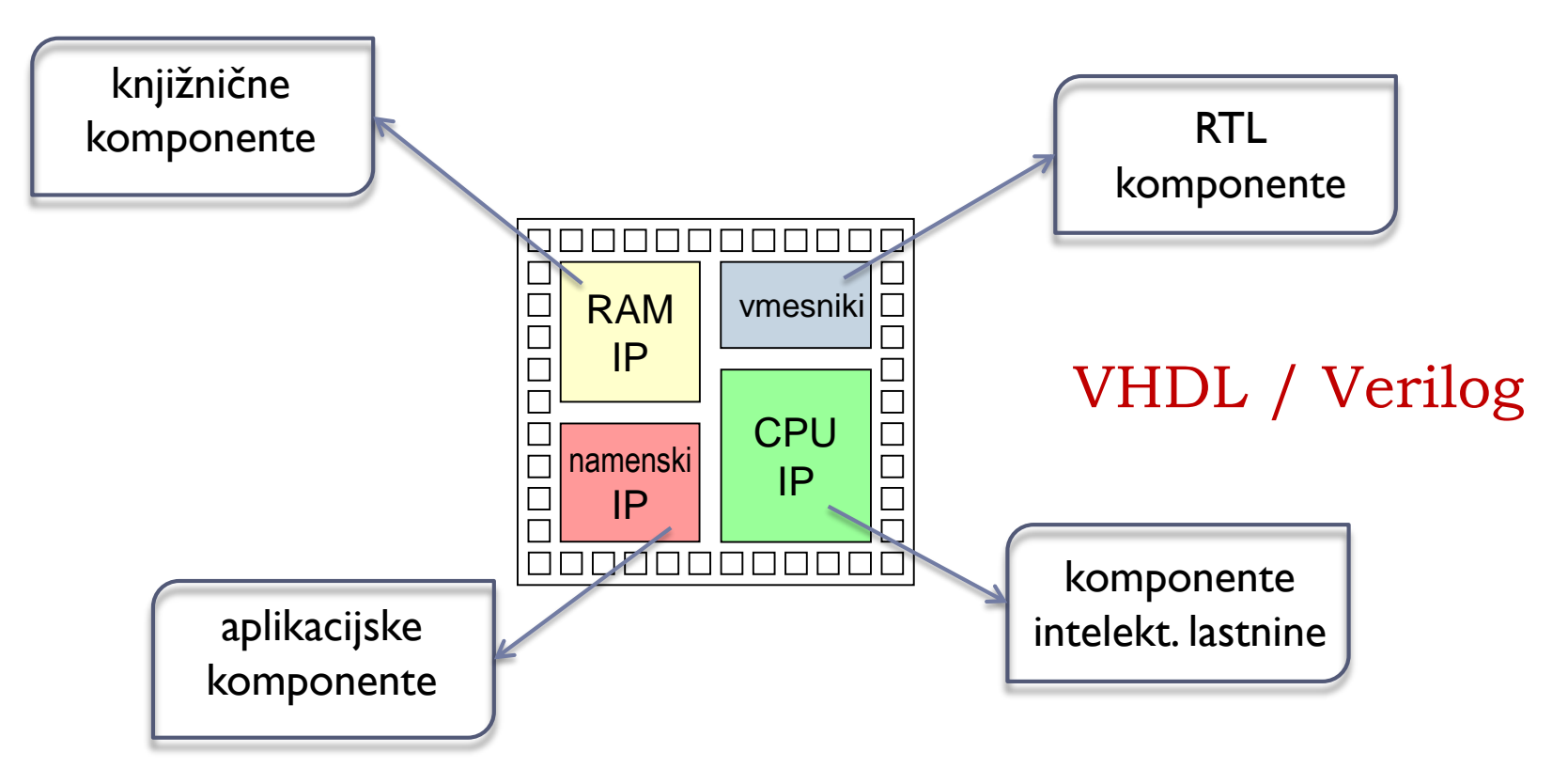

# Študent bo znal:

## Opisati logično vezje

- strukturno (shema)
- funkcijsko
- RTL in
- postopkovno
- razviti preprost CPU, ki izvaja algoritem v strojni kodi
- uporabljati orodja za FPGA
- izdelati sistem z vmesniki in namensko logiko v VHDL

### Tema: funkcijski generator

- modeli osnovnih vezij
- sekvenčni stroj
- Projekt IV:
- 12-bitni mikroprocesor
- periferne enote
- digitalni sintetizatorProjekt NDES:
- funkcijski generator

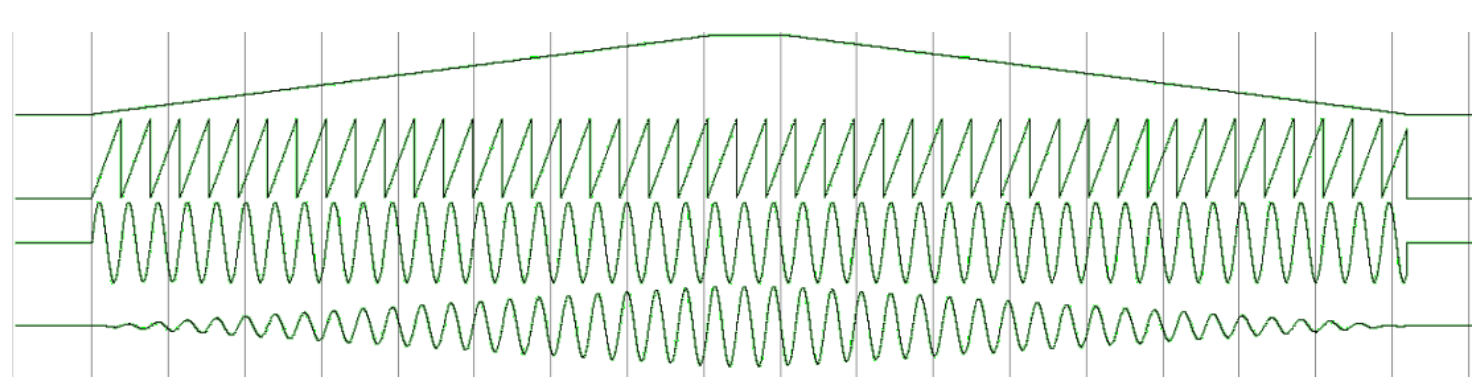

## Namestitev programske opreme

#### https://www.altera.com/products/design-software/fpga-design/quartus-prime/download.html

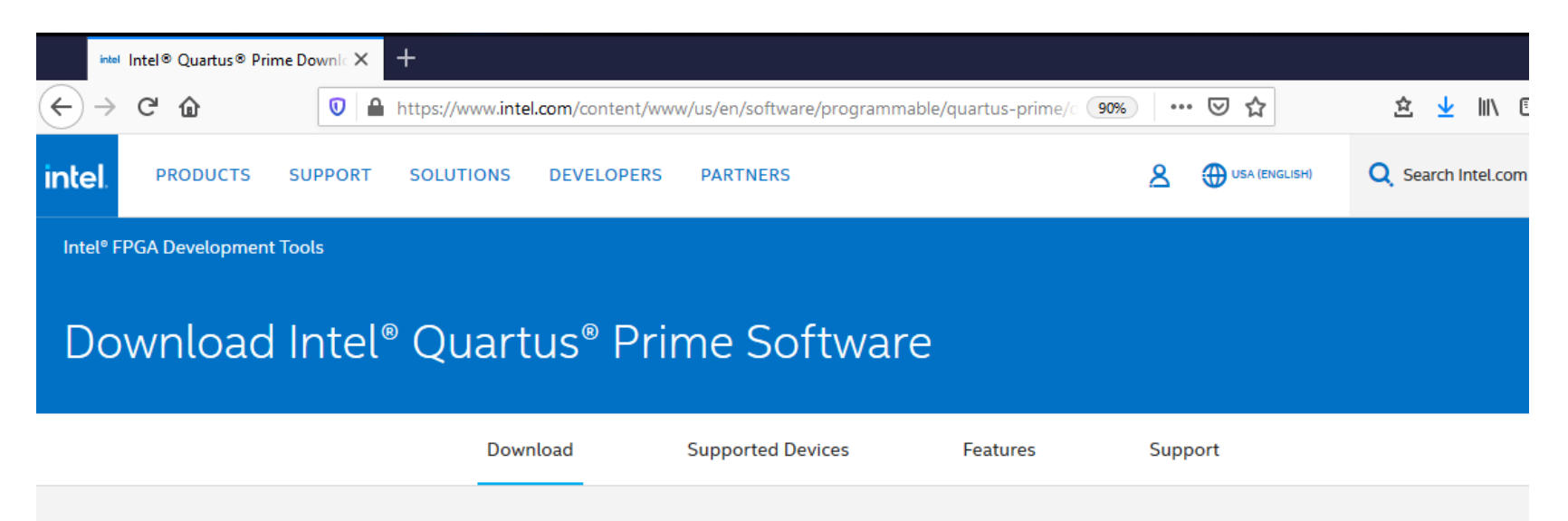

#### Download Intel® Quartus® Prime Software

Three Intel® Quartus® Prime Editions to Meet Your System Design Requirements

#### **Pro Edition**

The Intel® Quartus® Prime Pro Edition Software supports the advanced features in Intel's nextgeneration FPGAs and SoCs with the Intel® Agilex<sup>™</sup>, Intel® Stratix® 10, Intel® Arria® 10, and Intel® Cyclone® 10 GX device families.

Download now (paid license required)  $\rightarrow$ 

#### Standard Edition

The Intel® Quartus® Prime Standard Edition software includes extensive support for earlier device families in addition to the Intel® Cyclone® 10 LP device family.

Download now (paid license required)  $\rightarrow$ 

#### Lite Edition

The Intel<sup>®</sup> Quartus<sup>®</sup> Prime Lite Edition software supports Intel's low-cost FPGA device families.

Download now (free, no license required) →

potrebna je brezplačna registracija na spletni strani

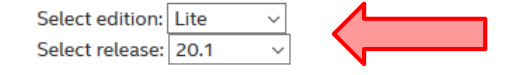

### nastavitve za prenos programske opreme

Operating System 😗 🛛 🎊 Windows 🔿 🐧 Linux

✓ The Quartus Prime Lite Edition Design Software, Version 20.1 includes functional and security updates. Users should keep their software up-to-date and follow the <u>technical recommendations</u> to help improve security. Additional security updates are planned and will be provided as they become available. Users should promptly install the latest version upon release.

✓ The Quartus Prime Lite Edition Design Software, Version 20.1 is subject to removal from the web when support for all devices in this release are available in a newer version, or all devices supported by this version are obsolete. If you would like to receive customer notifications by e-mail, please subscribe to our <u>subscribe to our customer notification mailing list</u>.

✓ The Quartus Prime Lite Edition Design Software, Version 20.1 supports the following device families: Arria II, Cyclone 10 LP, Cyclone IV, Cyclone V, MAX II, MAX V, and MAX 10 FPGA. <u>More</u>

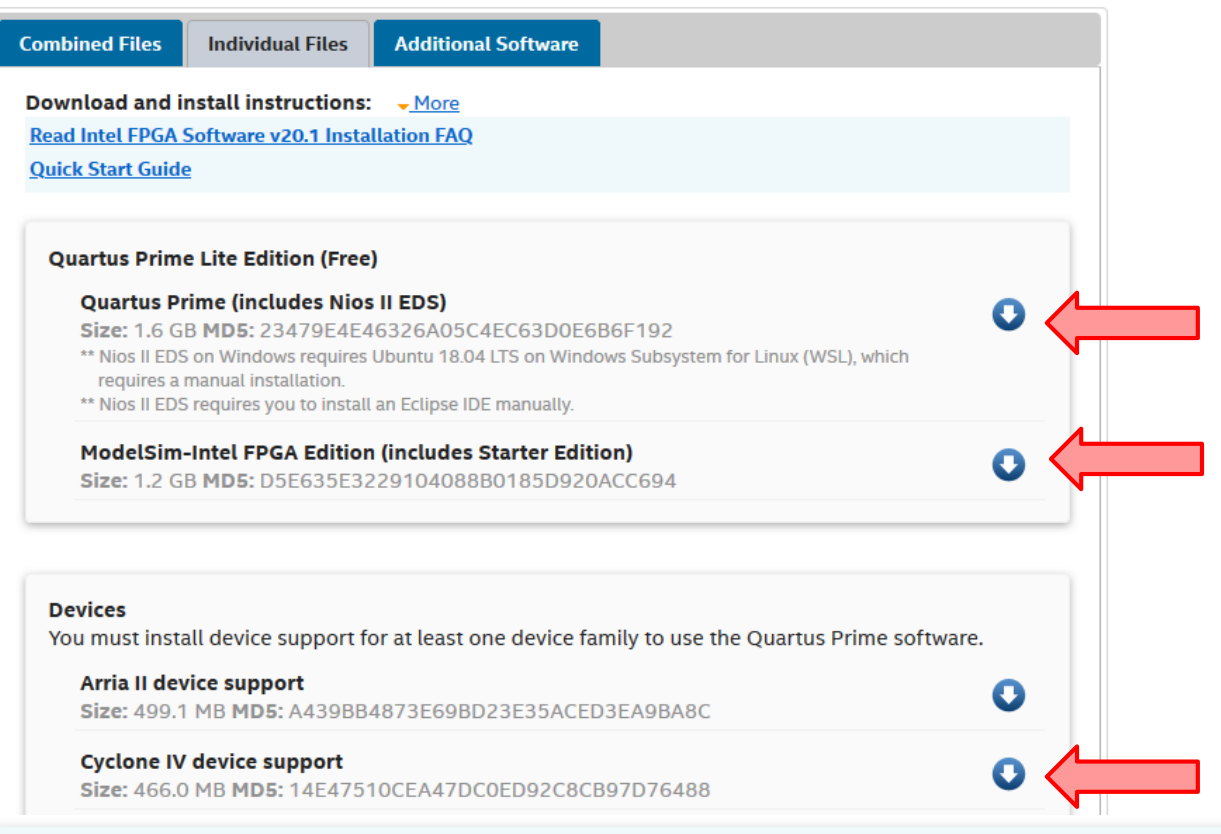

Note: The Quartus Prime software is a full-featured EDA product. Depending on your download speed, download times may be lengthy.

## Namestitev Quartus Prime Lite

### Program zasede 14 GB prostora na disku !

| → This PC → Local Disk (C:)               | > newAltera                                                                                                    |                   | ~ Ū                                                                                                    | Search ne 🔎                                                                                                    |
|-------------------------------------------|----------------------------------------------------------------------------------------------------|-------------------|----------------------------------------------------------------------------------------------------|----------------------------------------------------------------------------------------------------|
| ^                                         | Name                                                                                                    | Date modified     | Туре                                                                                                    | Size                                                                                                    |
|                                           | 📄 cyclone-20.1.0.711.qdz                                                                                           | 5. 10. 2020 16:09 | QDZ File                                                                                                    | 477.157 KB                                                                                                    |
|                                           | 🐝 ModelSimSetup-20.1.0.711-windows.exe                                                                             | 5. 10. 2020 16:09 | Application                                                                                                    | 1.216.188 KB                                                                                                    |
|                                           | 🐔 QuartusLiteSetup-20.1.0.711-windows.exe                                                                          | 5. 10. 2020 16:10 | Application                                                                                                    | 1.710.821 KB                                                                                                    |
| Select Components                         | Free) 20.1.0.711                                                                                                   | –                 | Device Driver Install                                                                                                    | Completing the Device Driver<br>Installation Wizard                                                                                                    |
| Select the components you want to install | upport to an existing<br>tion without having to<br>kage. Use the Install<br>menu in the Quartus Prime<br>formation |                   | The drivers were successfully installed on this computer.         You can now connect your device to this computer. If your device came with instructions, please read them first.         Driver Name       Status         ✓ Altera (WinUSB) JTAG c       Ready to use         < Back       Finish         Cancel       Status |                                                                                                    |
|                                           |                                                                                                    |                   | Quartus Prime 20.1<br>Thank you for installir<br>upgrade to a full featu<br>https://www.intel.com<br>Select one of the follo<br>Select one of the fol<br>O Buy a Quartus P<br>@ Run the Quartus                                                                                                    | Lite Edition X<br>Ig the Quartus Prime software - the #1 in performance and productivity. To<br>ired edition, please<br>n/content/www/us/en/products/programmable.html.<br>wing licensing options to continue:<br>llowing options<br>rrime software license<br>s Prime software<br>file if software |
| InstallBuilder                            | < Back N                                                                                                    | lext > Cancel     |                                                                                                    | OK Cancel                                                                                                    |

## Zagon programa in odpiranje projekta

| S Quartus Prime Lite Edition                                                                                         |                                 |                                                                                                    |                                | - 0                                 | ×                          |
|----------------------------------------------------------------------------------------------------|---------------------------------|----------------------------------------------------------------------------------------------------|--------------------------------|-------------------------------------|----------------------------|
| <u> Eile E</u> dit <u>V</u> iew <u>P</u> roject <u>A</u> ssignments P <u>r</u> ocessing <u>T</u> ools <u>W</u> indow | v <u>H</u> elp                  |                                                                                                    |                                | Search altera.com                   |                            |
|                                                                                                    | 2668                            | ► ¥ K ♀   ۞ ♣ <b>&gt; 🙀</b>   🤜                                                                          |                                |                                     |                            |
| Project Navigator 📥 Hierarchy 🔻 🤉 🖓 Hom                                                                              | e 🗵                             |                                                                                                    | IP Catalog                     | д                                   | ₽×                         |
| Compilation Hierarchy                                                                                                |                                 | ^                                                                                                    | Device Family                  | Cyclone IV E                        | •                          |
| +■ New Pi                                                                                                    | roiect Wizard                   |                                                                                                    | ٩                              | ×                                   | ] =                        |
|                                                                                                    | -,                              |                                                                                                    | 🗸 🙀 Installe                   | d IP                                |                            |
|                                                                                                    | 🕥 New Project Wizard            |                                                                                                    |                                |                                     | ×                          |
|                                                                                                    | Directory, Name                 | e, Top-Level Entity                                                                                      |                                |                                     |                            |
|                                                                                                    | What is the <u>w</u> orking dir | rectory for this project?                                                                                |                                |                                     |                            |
|                                                                                                    | C:\MODB                         |                                                                                                    |                                |                                     |                            |
|                                                                                                    | What is the name of thi         | 🕥 New Project Wizard                                                                                     |                                |                                     | ×                          |
| Compare Editions                                                                                                    | add                             | Project Type                                                                                             |                                |                                     |                            |
| Tasks Compilation ▼ ≡ ₽ ₽ ×                                                                                          | design file.                    | Select the type of project to create.                                                                    |                                |                                     |                            |
| Task Training                                                                                                    | add                             | <u>Empty project</u>                                                                                     | I the star to see the star     |                                     |                            |
| ✓ ► Compile Design                                                                                                   | Use Existing Project Se         | e O Project <u>t</u> emplate                                                                             | d libraries, target device     | family and device, and EDA tool set | ungs.                      |
| > ► Analysis & Synthesis                                                                                             |                                 | Create a project from an existing design templat<br>download design templates from the <u>Design Sto</u> | e. You can choose from<br>ore. | design templates installed with the | Quartus Prime software, or |
| > Fitter (Place & Route)                                                                                             |                                 |                                                                                                    | _                              |                                     |                            |
| > Assembler (Generate programm                                                                                       |                                 |                                                                                                    |                                |                                     |                            |
| → ► Timing Analysis ← Close page after                                                                               |                                 |                                                                                                    |                                |                                     |                            |
| > Don't show this                                                                                                    |                                 |                                                                                                    |                                |                                     |                            |
| × → All 3 ▲ ∧ ▼ < <filter>&gt;</filter>                                                                              |                                 |                                                                                                    |                                |                                     |                            |
| Type ID Message                                                                                                    |                                 |                                                                                                    |                                |                                     |                            |
|                                                                                                    |                                 |                                                                                                    |                                |                                     |                            |
| ນ<br>ອີກ <                                                                                                    |                                 |                                                                                                    |                                |                                     |                            |
| System Processing                                                                                                    |                                 |                                                                                                    |                                |                                     |                            |
|                                                                                                    | ·                               |                                                                                                    | < <u>B</u>                     | ack <u>N</u> ext > <u>F</u> inish   | Cancel <u>H</u> elp        |

### Opis vezja z enakim imenom, kot projekt

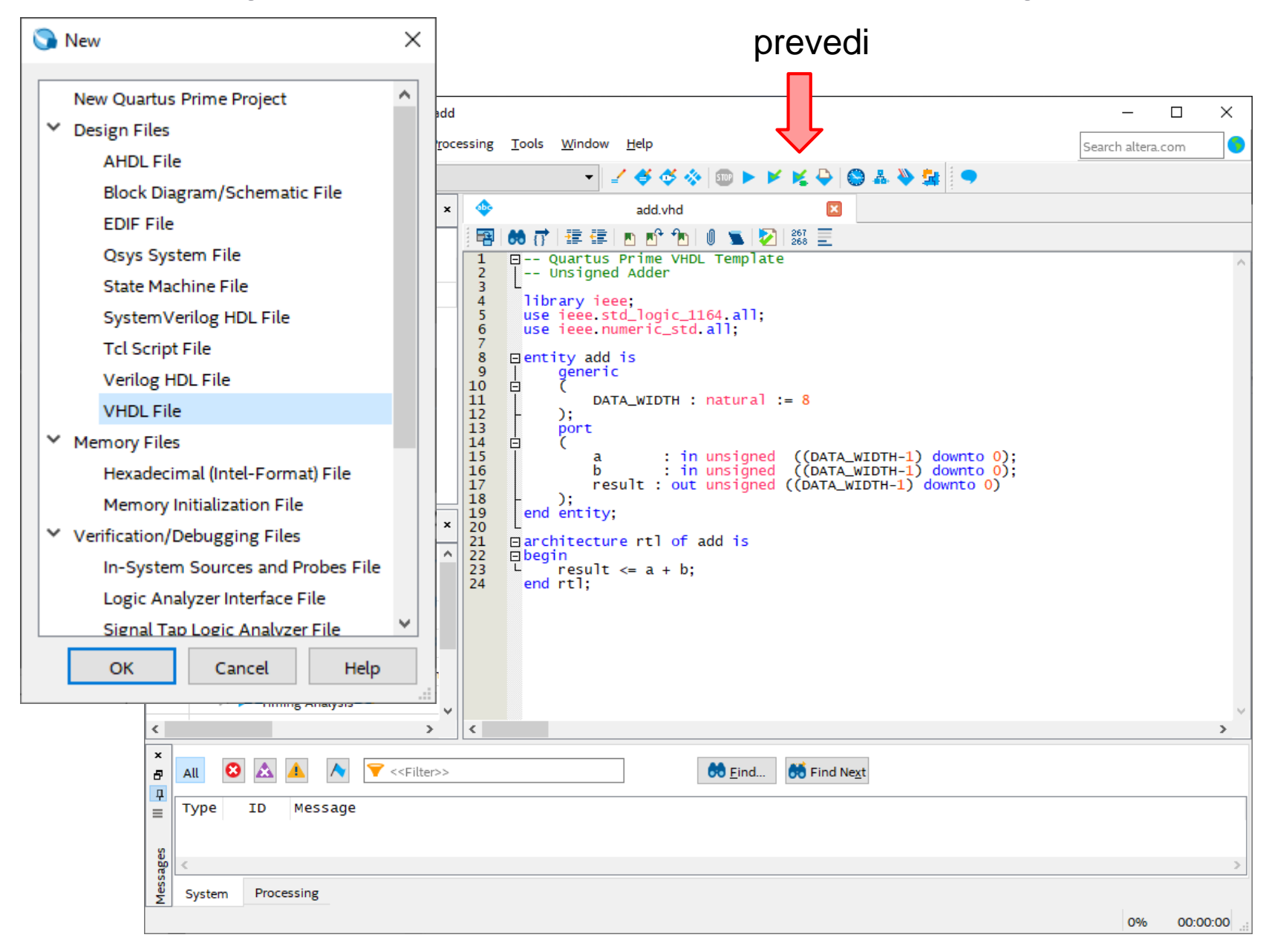

### Pregled sheme sintetiziranega vezja

| File Edit View Project Assignments Processing Tools Window Help                                                                                                    | 🕤 C        | )uartus P | rime                 | Lite Edition - C:/MOD                                                                                                    | B/add - a     | dd    |          |            |                                                                                                    |                         |                                        |                                                                                                    |                                         |                                            |  |
|----------------------------------------------------------------------------------------------------|------------|-----------|----------------------|----------------------------------------------------------------------------------------------------|---------------|-------|----------|------------|----------------------------------------------------------------------------------------------------|-------------------------|----------------------------------------|----------------------------------------------------------------------------------------------------|-----------------------------------------|--------------------------------------------|--|
| Image: Second Second Secon | File       | Edit      | View                 | Project Assignm                                                                                                    | ents Pr       | roce  | ssing    | Тоо        | ls Window H                                                                                                    | elp                     |                                        |                                                                                                    |                                         | Sear                                       |  |
| Entity.Instance         Entity.Instance         Cyclone IV E: AUTO                                                                                                    |            | t Naviga  | ≁                    | DDDフで                                                                                                    | add<br>Q II 🗗 | x     | •        | ۰.         | Run Simulation<br>Launch Simulati                                                                                                    | Tool<br>on Library Comp | •<br>iler                              | 🕻 🗣 🚫 👗 🔌<br>mpilation Report - a                                                                                                    | add 🛛                                   |                                            |  |
| Cyclone IV E: AUTO       Iming Analyzer       er>>                                                                                                    | . rojec    |           |                      | Entity:Instance                                                                                                    |               |       | Table (  | 3€.        | Launch Design S                                                                                                    | pace Explorer II        |                                        | nmary                                                                                                    |                                         |                                            |  |
| Advisors us Successful - Mon Oct   Prime Version 20.1.0 Build 711 06/0   Name add   Advisors Prime Version   Advisors Prime Version   Advisors Prime Version   Advisors Prime Version   Name add   Advisors Prime Version   Advisors Prime Version   Prime Version Addo   Prime Version Prime Version   Prime Version Prime Version   Prime Version Prime Version   Prime Version Prime Version   Prime Version Prime Version   Prime Version Prime Version   Prime Version Prime Version   Prime Version Prime Version   Prime Version Prime Version   Prime Version Prime Version   Prime Version Prime Version   Prime Version Prime Version   Prime Version Prime Version   Prime Version Prime Version <td>🝌 C</td> <td>vclone IV</td> <td>/ E: A</td> <td></td> <td></td> <td></td> <td>E</td> <td><math>\bigcirc</math></td> <td>Timing Analyzer</td> <td></td> <td></td> <td>er&gt;&gt;</td> <td></td> <td></td> <td></td>                                                                                                    | 🝌 C        | vclone IV | / E: A               |                                                                                                    |               |       | E        | $\bigcirc$ | Timing Analyzer                                                                                                    |                         |                                        | er>>                                                                                                    |                                         |                                            |  |
| <ul> <li>Chip Planner</li> <li>Design Partition Planner</li> <li>Entity Name</li> <li>add</li> <li>Nettist Viewers</li> <li>RTL Viewer</li> <li>RTL Viewer</li> <li>RTL Viewer</li> <li>RTL Viewer</li> <li>Signal Tap Log</li> <li>RTL Viewer</li> <li>Signal Tap Log</li> <li>RTL Viewer</li> <li>Signal Tap Log</li> <li>RTL Viewer</li> <li>Signal Tap Log</li> <li>RTL Viewer</li> <li>Signal Tap Log</li> <li>RTL Viewer</li> <li>Signal Tap Log</li> <li>RTL Viewer</li> <li>Signal Tap Log</li> <li>Signal Tap Log</li> <li>Signal</li></ul>                                                                                                    | ab<br>VHC  | add 🖥     | 5                    |                                                                                                    |               |       |          |            | Advisors                                                                                                    |                         | •                                      | tus<br>Prime Version                                                                                                    | Successfu<br>20.1.0 Bui                 | ıl - Mon Oct<br>ild 711 06/0               |  |
| <ul> <li>Design Partition Planner</li> <li>Entity Name add</li> <li>RTL Viewer</li> <li>RTL Viewer</li> <l< td=""><td></td><td></td><td></td><td></td><td></td><td></td><td><b>.</b></td><td>*</td><td>Chip Planner</td><td></td><td></td><td>Name</td><td>add</td><td></td><td></td></l<></ul>                                                                                                    |            |           |                      |                                                                                                    |               |       | <b>.</b> | *          | Chip Planner                                                                                                    |                         |                                        | Name                                                                                                    | add                                     |                                            |  |
| Netlist Viewers   Image: Signal Tap Log     Signal Tap Log     Netlist Navigator     Signal Tap Log     Signal Tap Log     Signal Tap Log     Signal Tap Log     Signal Tap Log     Signal Tap Log     Signal Tap Log     Signal Tap Log     Signal Tap Log <td></td> <td></td> <td></td> <td></td> <td></td> <td></td> <td><b>=</b></td> <td>¢</td> <td>Design Partition</td> <td>Planner</td> <td></td> <td>l Entity Name</td> <td>add</td> <td></td> <td></td>                                                                                                    |            |           |                      |                                                                                                    |               |       | <b>=</b> | ¢          | Design Partition                                                                                                    | Planner                 |                                        | l Entity Name                                                                                                    | add                                     |                                            |  |
| Signal Tap Log Signal Tap Log Signal Tap Log Signal Tap Log Filt Viewer - Cr/MODB/add - add Logic Analyzer In-System Mer Logic Analyzer In-System Sou Signal Probe Pi Signal Probe Pi Signal Probe Pi Signal Probe Pi Fault Injection System Debug Fitter (Place & Route) Fitter (Place & Route) Fitter (Place & Route) Fitter (Canerate program Nios II Softwar IP Catalog Nios II Softwar Nios II Softwar Platform Desig                                                                                                    |            |           |                      |                                                                                                    |               |       |          |            | Netlist Viewers                                                                                                    |                         | •                                      | RTL Viewer                                                                                                    |                                         |                                            |  |
|                                                                                                    | <<br>Tasks |           | Corr<br>Corr<br>Corr | npilation Task<br>Task<br>mpile Design<br>Analysis & Synthesis<br>Fitter (Place & Route)<br>Assembler (Generate p<br>Timing Analysis | programr      | > x < | <        |            | Signal Tap Log<br>In-System Men<br>Logic Analyzer<br>In-System Sou<br>Signal Probe Pi<br>Programmer<br>JTAG Chain De<br>Fault Injection<br>System Debug<br>IP Catalog<br>Nios II Softward<br>Platform Desig | RTL Viewer - C:/MODB/a  | idd - add<br>Window Help<br>R C II V E | Image: second second secon | n0 cin Add0<br>A[70] + OUT[70]<br>B[70] | - C X<br>Search altera.com<br>Page: 1 of 1 |  |

100%

00:00:01

## Simulacija z orodjem ModelSim

| File Edit View Project Assignments Processing Tools Window Help     Project Navigator Hierarchy     Entity:Instance     Table     Cyclone IV E: AUTO     add     Chip Planner     Simulation Language:        Search attera.com     Search attera.com     Cyclone IV E: AUTO     Advisors   Quartus Prime software found you had ModelSim-Altera software installed, it will be used as your simulation tool for this project. Please select the simulation language and click OK to continue. Note, you can specify a different simulation tool and other settings in the Simulation page of the Settings dialog box.                                                                                                    | 🕥 Quartus Prime Lite Edition - C:/MODB/add - add |         |       |                |                                                                                                    |      |                                               |                                                           | _                                       |                    | $\times$ |
|----------------------------------------------------------------------------------------------------|--------------------------------------------------|---------|-------|----------------|----------------------------------------------------------------------------------------------------|------|-----------------------------------------------|-----------------------------------------------------------|-----------------------------------------|--------------------|----------|
| Run Simulation Tool     Project Navigator     Hierarchy     Cyclone IV E: AUTO     Timing Analyz     Advisors        Quartus Prime software found you had ModelSim-Altera software installed, it will be used as your simulation tool for this project. Please select the simulation language and click OK to continue. Note, you can specify a different simulation tool and other settings in the Simulation page of the Settings dialog box.          Simulation Language:         OK                                                                                                    | File Edit View Project Assignments Proce         | essing  | Tools | Window         | Help                                                                                                    |      |                                               |                                                           | Search altera                           | a.com              | 5        |
| Project Navigator Hierarchy Q B ×<br>Entity:Instance<br>Cyclone IV E: AUTO<br>B add b<br>Cyclone IV E: AUTO<br>Cyclone IV E: AUTO<br>Chip Planner<br>Chip Planner<br>Chip Planner<br>Chip Planner<br>Chip Planner<br>Chip Planner<br>Chip Planner<br>Chip Planner<br>Chip Planner<br>Chip Planner<br>Simulation Language:<br>Chip Planner<br>Chip Planner<br>Chip Cancel<br>Chip Planner<br>Chip Cancel<br>Chip Planner<br>Chip Cancel<br>Chip Planner<br>Chip Planner<br>Chip Cancel<br>Chip Planner<br>Chip Cancel<br>Chip Planner<br>Chip Cancel<br>Chip Planner<br>Chip Cancel<br>Chip Planner<br>Chip Cancel<br>Chip Planner<br>Chip Cancel<br>Chip Cancel<br>Chip Cancel<br>Chip Cancel<br>Chip Cancel<br>Chip Cancel<br>Chip Cancel<br>Chip Cancel<br>Chip Cancel<br>Chip Cancel<br>Chip Cancel<br>Chip Cancel<br>Chip Cancel<br>Chip Cancel<br>Chip Cancel<br>Chip Cancel<br>Chip Cancel<br>Chip Cancel<br>Chip Cancel<br>Chi | 🗋 🔚 🗲 🗋 💼 つ で 🛛 add                              |         | F     | Run Simulation | n Tool 🔹 🕨                                                                                                    | ×.   | RTL Simulation                                | 1                                                         |                                         |                    |          |
| Entity:Instance   Cyclone IV E: AUTO   add h   Timing Analya Advisors Chip Planner Chip Planner Chip Planner Select Simulation Language Wartus Prime software found you had ModelSim-Altera software installed, it will be used as your simulation tool for this project. Please select the simulation language and click OK to continue. Note, you can specify a different simulation tool and other settings in the Simulation page of the Settings dialog box. Simulation Language: VHDL OK Cancel Help                                                                                                    | Project Navigator 🝌 Hierarchy 🔹 🤉 🖛 🗙            |         | ζ. I  | aunch Simula   | tion Library Compiler                                                                                                    | s.   | Gate Level Simulation                         |                                                           |                                         |                    |          |
| ▲ Cyclone IV E: AUTO          Image: Advisors       Advisors         Quartus Prime software found you had ModelSim-Altera software installed, it will be used as your simulation tool for this project. Please select the simulation language and click OK to continue. Note, you can specify a different simulation tool and other settings in the Simulation page of the Settings dialog box.         Simulation Language:       VHDL         OK       Cancel                                                                                                    | Entity:Instance                                  | Table ( |       | aunch Desigr   | Select Simulation Lang                                                                                                    | juag | e                                             |                                                           |                                         |                    | $\times$ |
| Advisors   Advisors   Chip Planner   Quartus Prime software found you had ModelSim-Altera software installed, it will be used as your simulation tool for this project. Please select the simulation language and click OK to continue. Note, you can specify a different simulation tool and other settings in the Simulation page of the Settings dialog box. Simulation Language: VHDL OK Cancel Help                                                                                                    | À Cyclone IV E: AUTO                             |         | 9     | Timing Analyz  |                                                                                                    |      |                                               |                                                           |                                         |                    |          |
| Quartus Prime software found you had ModelSim-Altera software installed, it will be used as your simulation tool for this project. Please select the simulation language and click OK to continue. Note, you can specify a different simulation tool and other settings in the Simulation page of the Settings dialog box.  Simulation Language: VHDL  OK Cancel Help                                                                                                    | add 👛                                            |         | ,     | Advisors       |                                                                                                    |      |                                               |                                                           |                                         |                    |          |
|                                                                                                    |                                                  |         | *     | Chip Planner   | Quartus Prime software found you had ModelSim-Altera softw<br>simulation tool for this project. Please select the simulation la<br>Note, you can specify a different simulation tool and other set<br>Settings dialog box.<br>Simulation Language: VHDL |      | tware install<br>language an<br>ettings in th | ed, it will be<br>d click OK to<br>e Simulation<br>Cancel | used as y<br>continu<br>page of<br>Help | your<br>Je.<br>the |          |
|                                                                                                    |                                                  |         |       | l              |                                                                                                    |      |                                               |                                                           |                                         |                    | .::      |

če dobimo to sporočilo, moramo nastaviti poti (naslednja stran)

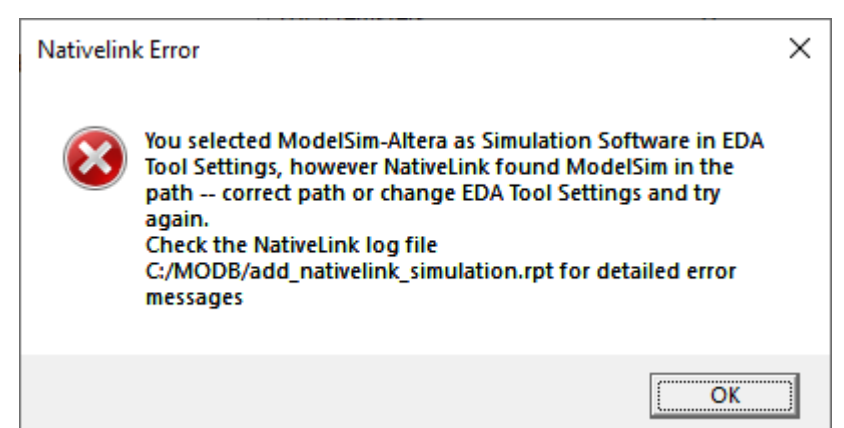

## Nastavitev Quartusa za uporabo ModelSim

#### 🕥 Options

#### Category:

General

**EDA Tool Options** 

#### **EDA Tool Options**

Specify the directory that contains the tool executable for each third-party EDA tool

|   |    | Fonts                       |                 | , the contains the cost encounter of cost and party cost |    |
|---|----|-----------------------------|-----------------|----------------------------------------------------------|----|
|   |    | Headers & Footers Settings  | EDA Tool        | Directory Containing Tool Executable                     |    |
|   | ~  | Internet Connectivity       | Precision Synth |                                                          |    |
|   |    | Notifications               | Synplify        |                                                          |    |
|   | ~  | Libraries<br>IP Settings    | Synplify Pro    |                                                          |    |
|   |    | IP Catalog Search Locations | Active-HDL      |                                                          |    |
|   |    | Design Templates            | Riviera-PRO     |                                                          |    |
|   |    | License Setup               | ModelSim        |                                                          |    |
|   |    | Preferred Text Editor       | QuestaSim       |                                                          |    |
|   |    | Tooltip Settings            | ModelSim-Altera | C:\intelFPGA_lite\20.1\modelsim_ase\win32aloem           |    |
| ~ | Me | ssages                      |                 |                                                          |    |
|   |    | Colors                      |                 |                                                          |    |
|   |    | Fonts                       |                 |                                                          |    |
|   |    |                             |                 |                                                          |    |
|   |    |                             |                 |                                                          |    |
|   |    |                             |                 |                                                          |    |
|   |    |                             |                 |                                                          |    |
|   |    |                             |                 | OK Cancel He                                             | lp |
|   |    |                             |                 |                                                          |    |

V meniju Tools, Options nastavimo pot ModelSim-Altera 

 $\times$ 

### Start simulacije v ModelSim

ModelSim - INTEL FPGA STARTER EDITION 2020.1

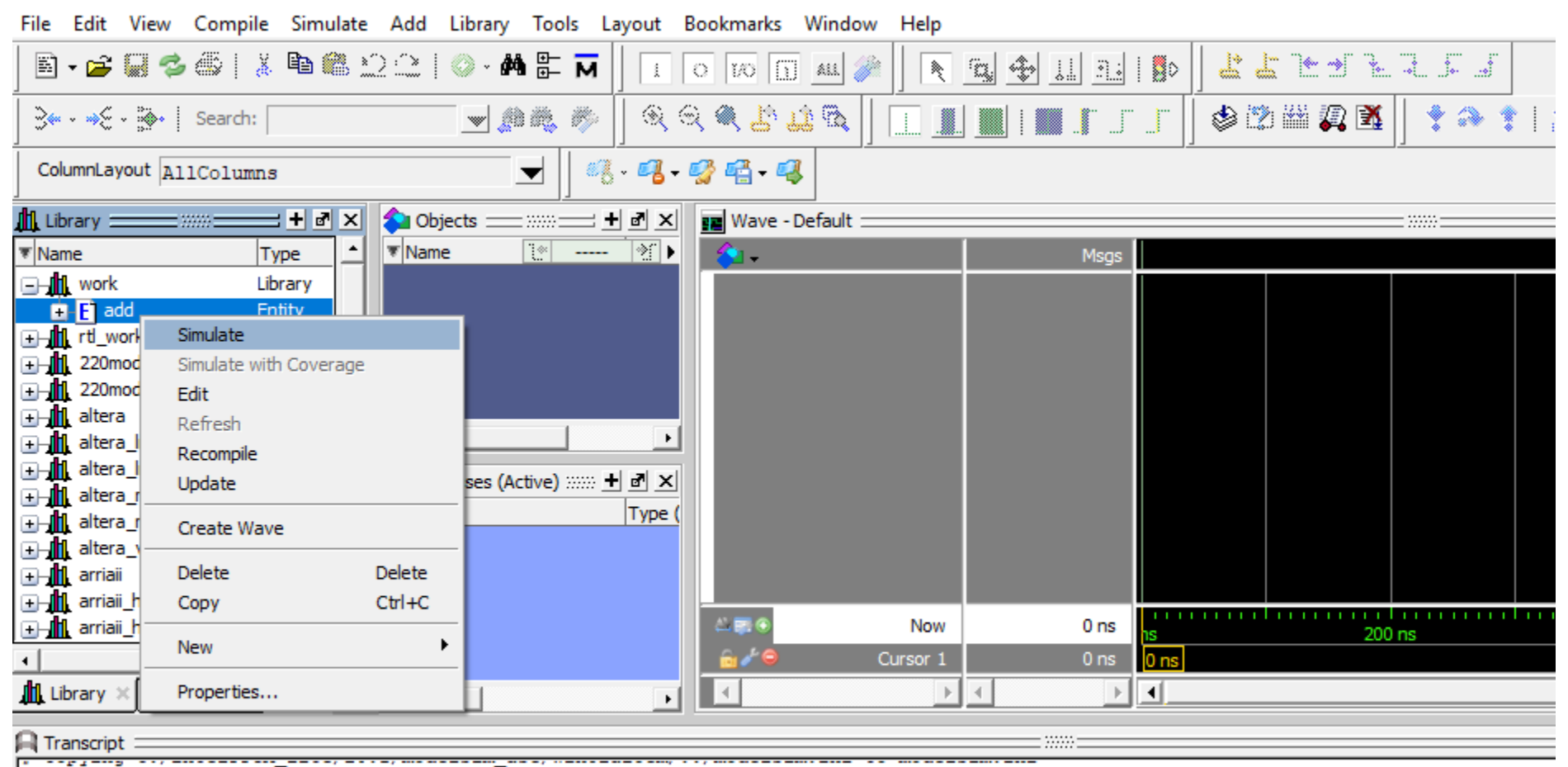

# Modifying modelsim.ini

#

# vcom -93 -work work {C:/MODB/add.vhd}

# Model Technology ModelSim - Intel FPGA Edition vcom 2020.1 Compiler 2020.02 Feb 28 2020

4 Start time: 17:04:00 on Oct 05 2020

## Določitev prikazanih signalov

| M ModelSim      | - INTEL FPGA STA                       | RTER EDIT | ION 2020.1              |                         |             |             |                  |         |
|-----------------|----------------------------------------|-----------|-------------------------|-------------------------|-------------|-------------|------------------|---------|
| File Edit V     | iew Compile Si                         | mulate /  | Add Structure           | Tools Layout            | Bookmarks   | Window Help |                  |         |
| 🖹 • 🚔 层         | 🏷 🖑   🕺 🖻                              | 1 🍘 🖄     | े । 💿 - 🏘               | E M S                   | 1 🗰 👐   [   | 100 ps      | ; el et ef 💥 ;   |         |
| ੈ ੈ ੈ           | 9825.                                  | F 🛛 🖗 ·   | - 🍂 - 🔆   Se            | earch:                  |             | 10 m, 1%    | Q Q <b>Q L</b> L |         |
| Layout Sim      | ulate                                  | ◄         |                         |                         |             |             |                  |         |
| ColumnLayou     | t AllColumns                           |           |                         | -                       | 🧐 🖷 • 🥵     |             |                  |         |
| 👰 sim - Default |                                        | ex (      | 눩 Objects 🚃 🛛           |                         | 📰 Wave - De | fault       |                  |         |
| ▼ Instance      | Desigr                                 | n unit 🖪  | Name                    | 💽 🗖 Now 🔊 🕨             | 💫 🗸         |             | Msgs             |         |
| In stand        | View Declaration<br>View Instantiation | 1         | 4 a<br>4 b<br>4 DATA WI | UUUU.<br>UUUU.<br>XTH 8 |             |             |                  |         |
| textio          | UVM                                    | )         | result                  | <br>UUUU.               |             |             |                  |         |
| numer           | UPF                                    | )         |                         | •                       |             |             |                  |         |
|                 | Add Wave                               | Ctrl+W    | Processes (Acti         | ve) ::::: 🛨 🖻 🗡         |             |             |                  |         |
|                 | Add Wave To                            | )         | lame                    | Type (                  |             |             |                  |         |
|                 | Add Dataflow                           | Ctrl+D    | Ine_23                  | VHDL I                  |             |             |                  |         |
| -               | Add to                                 |           | -                       |                         |             | Now         | 0 ns             | 111111  |
| •               | Сору                                   | Ctrl+C    |                         |                         | <u>⊜</u> ⊁⊜ | Cursor 1    | 0 ns             | 0.00 ns |
| Library 🛛 🔛     | Find<br>Save Selected                  | Ctrl+F    |                         | Þ                       | 1           | F           |                  | •       |
| A Transcript    | Expand Selected                        |           |                         |                         |             |             |                  |         |

Add Wave doda vse signale, lahko jih pa nastavimo posamezno

 levi klik na enega ali več signalov v Objects in prenos z miško v okno Wave

### Nastavitev vhodov in simulacija

| 🛺 sim - Default 🚃 🛲             |              | 💊 Objects 🚃   | :::::::::::::::::::::::::::::::::::::: | 📰 Wave - Default 🖃 |          |          |          |        |  |
|---------------------------------|--------------|---------------|----------------------------------------|--------------------|----------|----------|----------|--------|--|
| ▼ Instance                      | Design unit  | ▼ Name        | 💽 🗖 Now 🗲 🕨                            | 🏠 🗸                |          | Msg      | s 📗      |        |  |
| 🖃 🗾 add                         | add(rtl)     | 🛨 🎝 a         | 0000                                   | +- /add/a          |          | 00000101 | 00000101 |        |  |
| └_ <b>@ l</b> ine23             | add(rtl)     | 🛨 🕁 b         | 0000                                   | +-                 |          | 00001010 | 00001010 | ╡      |  |
| 🗾 standard                      | standard     | 👍 DATA_W      | IDTH 8                                 | +                  |          | 00001111 | 00001111 | ╡      |  |
| 🗾 textio                        | textio       | 🖃 🚓 result    | 0000                                   |                    |          |          |          | 1      |  |
| std_logic_1164                  | std_logic_1  | - 1           |                                        |                    |          |          |          |        |  |
| numeric_std                     | numeric_std  | <b></b>       |                                        |                    |          |          |          |        |  |
|                                 |              | mocesses (Ad  | tive) ::::: + 🗗 🗙                      |                    |          |          |          |        |  |
|                                 |              | ▼ Name        | Type (                                 |                    |          |          |          |        |  |
|                                 |              |               | 170-1                                  |                    |          |          |          |        |  |
|                                 |              |               |                                        |                    |          |          |          |        |  |
|                                 |              |               |                                        | A 20 0             | Now      | 0.1 ns   |          | 0.200  |  |
| •                               |              |               |                                        |                    | Cursor 1 | 0.00 ns  | 0.00 ps  | 0.2115 |  |
| Library X 1991 Designst X       | ات<br>ادا ا  | L             |                                        |                    |          |          |          |        |  |
|                                 |              |               | •                                      |                    |          |          |          |        |  |
| 🔒 Transcript 💳                  |              |               |                                        |                    |          |          |          |        |  |
| # End time: 17:04:0             | 1 on Oct 05. | .2020. Elapse | d time: 0:00:01                        |                    |          |          |          |        |  |
| # Errors: 0, Warning            | as: 0        | ,             |                                        |                    |          |          |          |        |  |
| ÷ .                             | -            |               |                                        |                    |          |          |          |        |  |
| ModelSim> vsim work.ad          | dd           |               |                                        |                    |          |          |          |        |  |
| # vsim work.add                 |              |               |                                        |                    |          |          |          |        |  |
| <pre># Start time: 17:05</pre>  | :10 on Oct ( | 05,2020       |                                        |                    |          |          |          |        |  |
| <pre># Loading std.standa</pre> | ard          |               |                                        |                    |          |          |          |        |  |
| # Loading Sta.textic            | logic 1164/  | (whoo         |                                        |                    |          |          |          |        |  |
| <pre># Loading ieee.std_</pre>  | ric_std(body | 7)            |                                        |                    |          |          |          |        |  |
| <pre># Loading work.add()</pre> | rtl)         | .,            |                                        |                    |          |          |          |        |  |
| add wave -position :            | insertpoint  | sim:/add/*    |                                        |                    |          |          |          |        |  |
| VSIM 4> force a 10#5            |              |               |                                        |                    |          |          |          |        |  |
| VSIM 5> force b 10#10           |              |               |                                        |                    |          |          |          |        |  |
| VSIM 6> run 100 ps              |              |               |                                        |                    |          |          |          |        |  |
| VSIM 7>                         |              |               |                                        |                    |          |          |          |        |  |

### Navodila na:

https://lniv.fe.uni-lj.si/altera/modelsim.htm